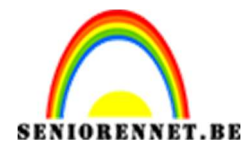

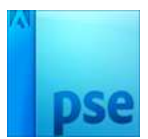

## <u>Zomervakantie</u>

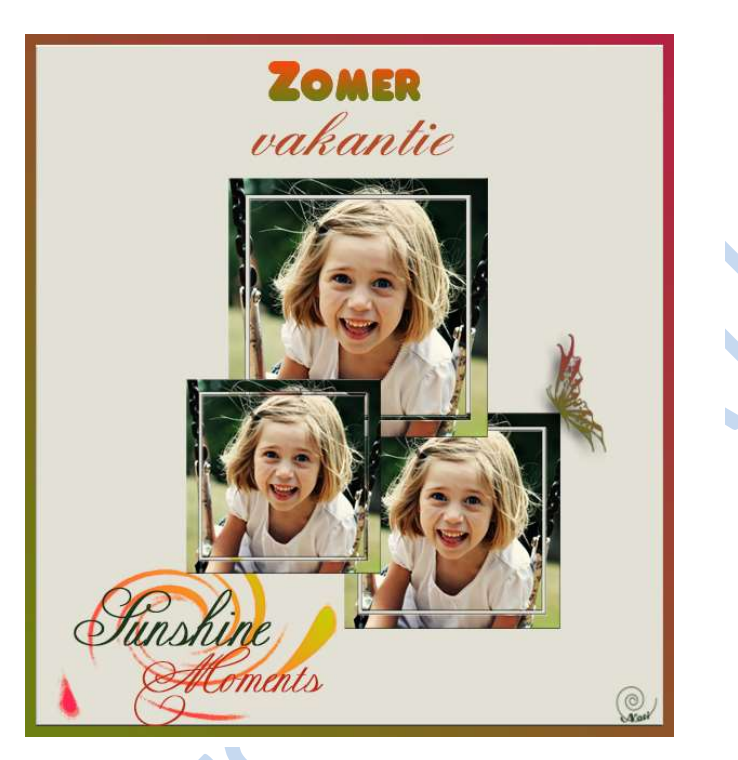

- 1. Open de bijgeleverde foto of foto naar eigen keuze
- 2. Rechthoekige selectiekader  $\rightarrow$  vaste waarde 600px op 600 px  $\rightarrow$  afbeelding  $\rightarrow$  uitsnijden  $\rightarrow$  druk enter
- 3. Achtergrondlaag ontgrendelen en geef de naam Foto-laag 1
- 4. Fotolaag  $\rightarrow$  rechts klikken  $\rightarrow$  laag dupliceren  $\rightarrow$  ok.

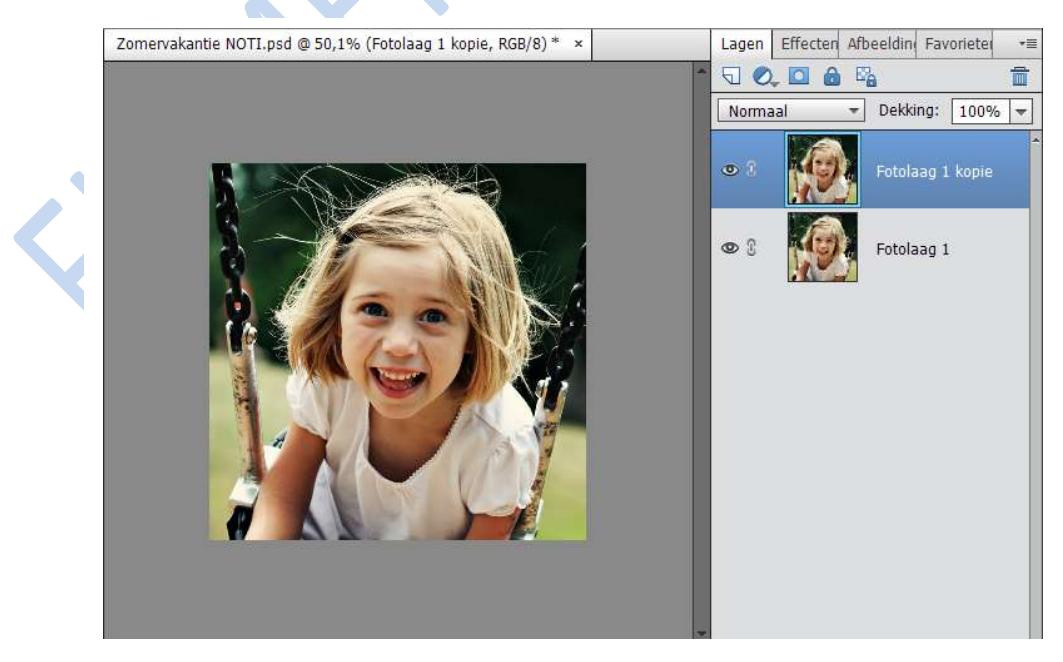

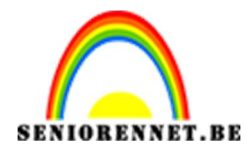

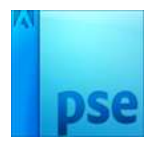

5. Het oogje van de Foto-laag 1 achtergrond sluiten

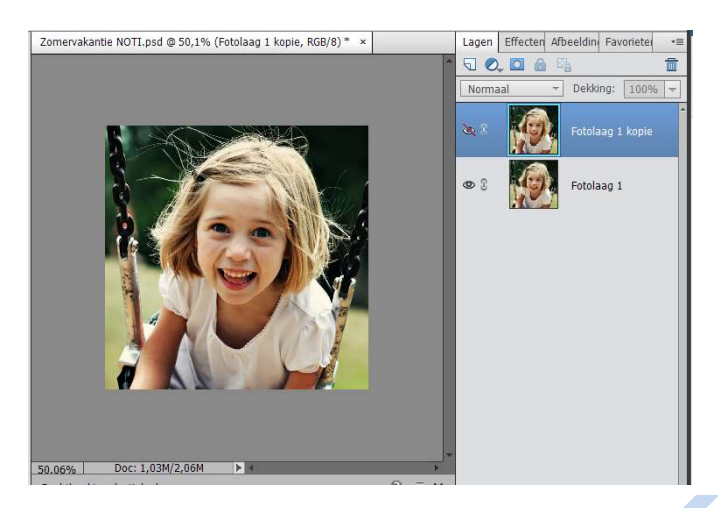

6. Foto-laag 1 activeren – met rechthoekige selectiekader de hele foto selecteren

計

7. Selecteren  $\rightarrow$  Bewerken  $\rightarrow$  slinken 40 pixels  $\rightarrow$  delete Selectiekader blijft actief!!!!

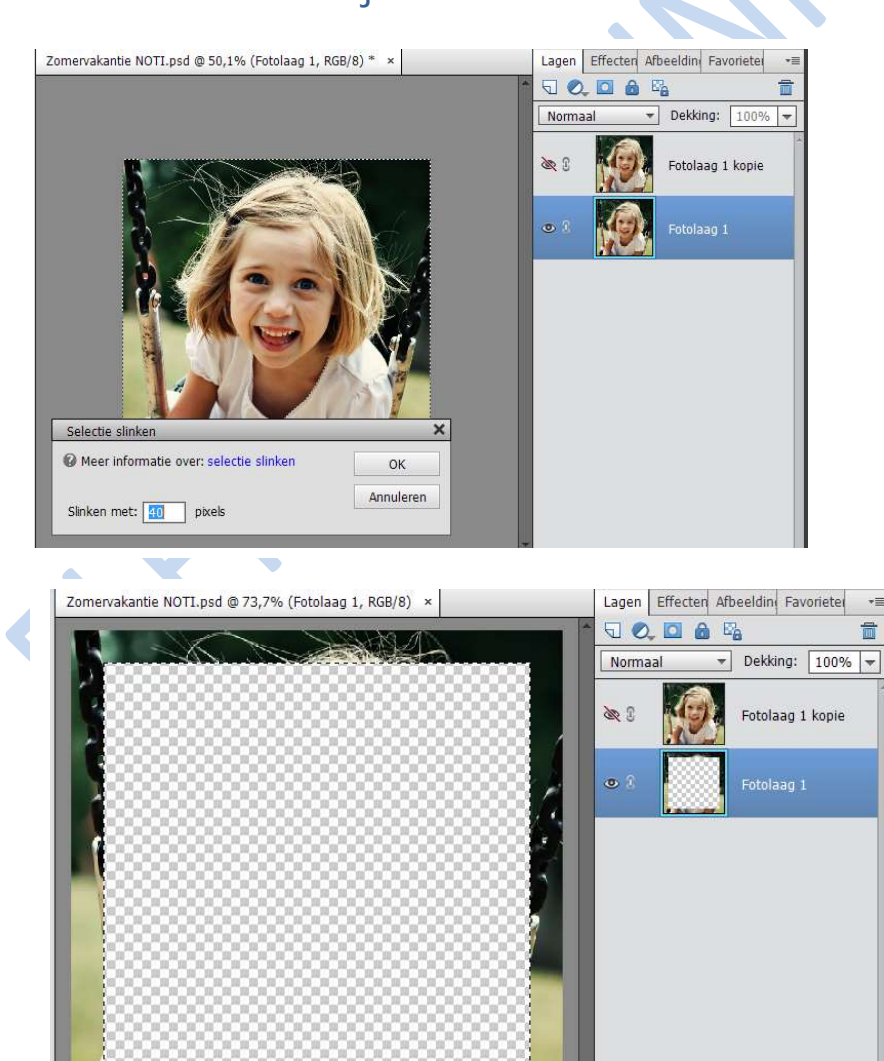

Doc: 1,03M/2,40M

•

73.67%

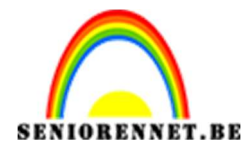

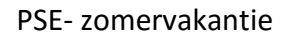

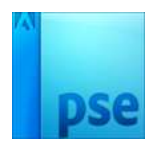

- 8. Fotolaag 1 kopie oogje terug aanvinken die laag activeren
  - Selecteren → bewerken → slinken 10 pixels
  - Selecteren → selectie omkeren → delete drukken
  - Selecteren → Deselecteren

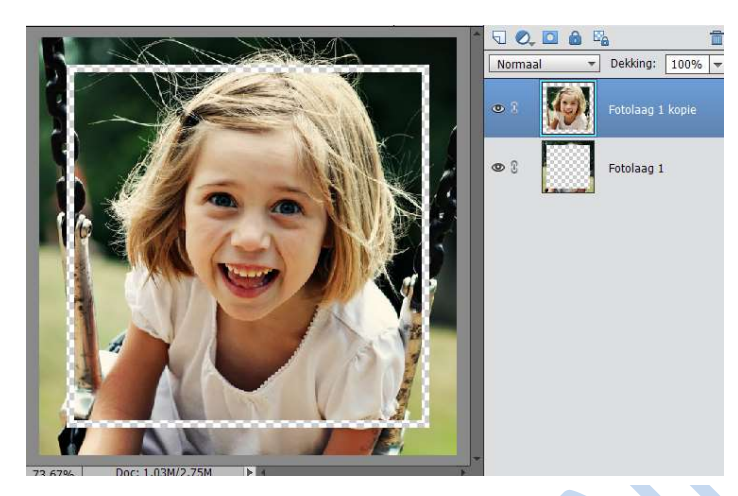

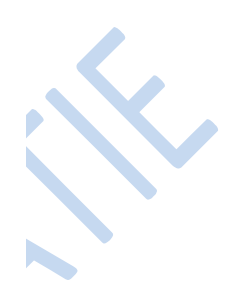

9. Beide lagen selecteren op laagminiatuur → rechtermuisknop klikken → Lagen verenigen

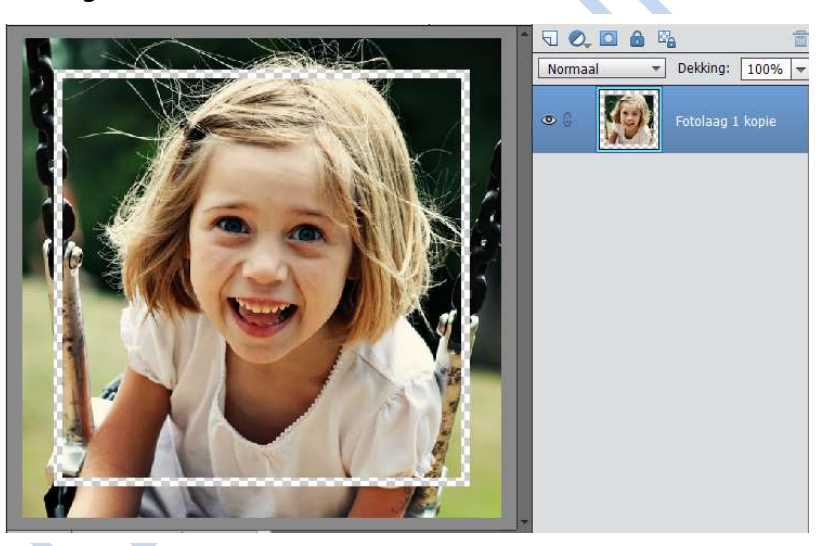

10. Pas een effect toe → Schuine kant → eenvoudig kussenreliëf
Op laagminiatuur dubbel klik op fx
Instellen met volgende waarde:

Pa

- Belichtingshoek: 120°
- Grootte 1 px
- Richting: omhoog

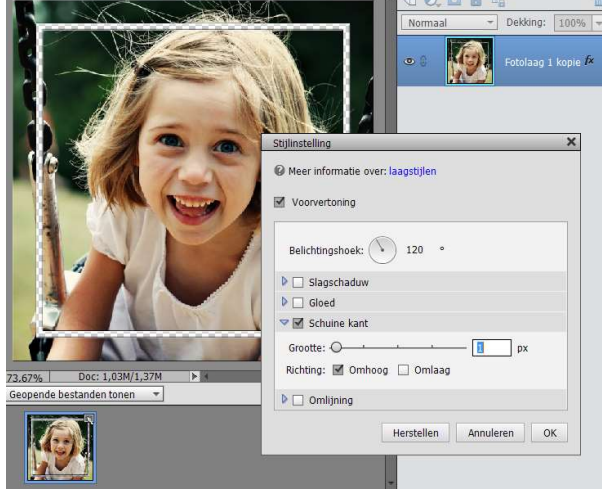

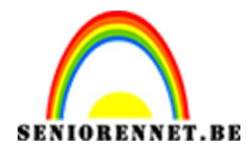

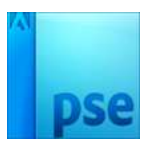

PSE- zomervakantie

- 11. Nieuw bestand maken met breedte van 600 px en hoogte 650 px met witte achtergrond
- 12. De foto verkleinen tot 240 px x 240 pixels en op de gemaakte achtergrond schikken naar keuze.

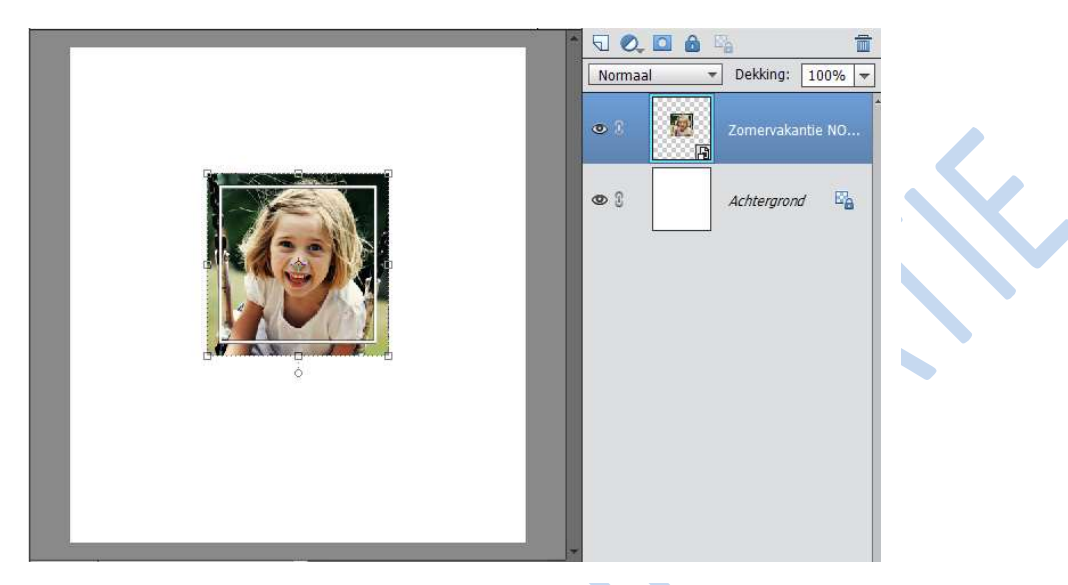

13. Foto nogmaals verkleinen tot 200 x 200 pixels en terug op de achtergrond plaatsen, deze laag onder de eerste foto-laag plaatsen.

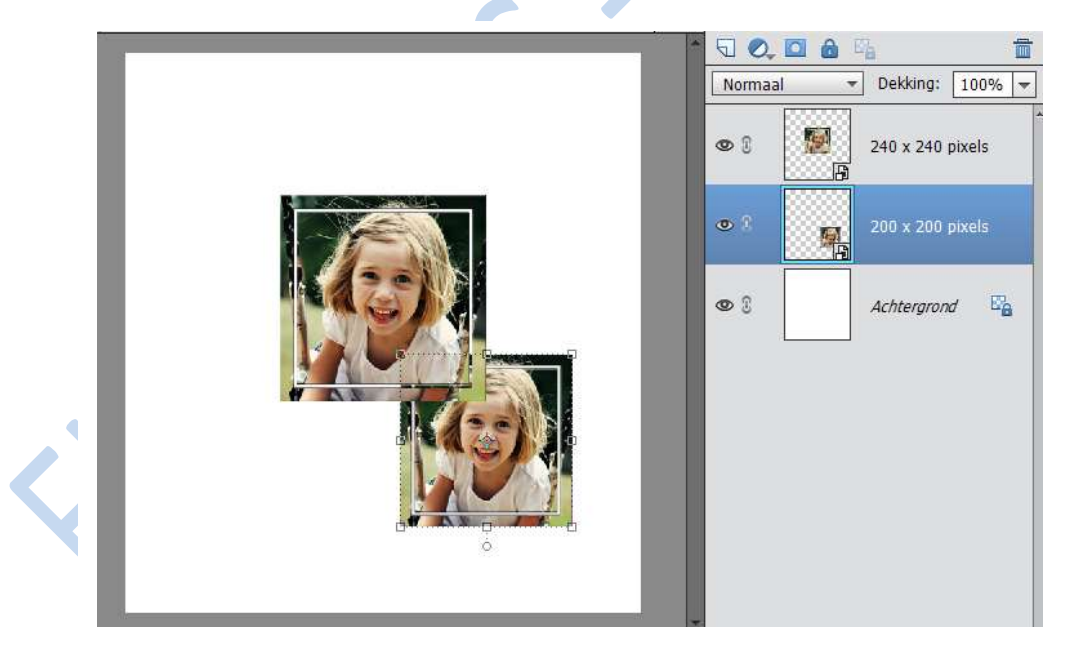

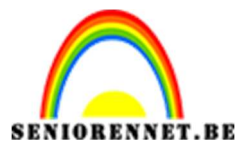

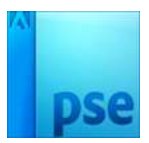

PSE- zomervakantie

14. Foto nogmaals verkleinen tot 180 x 180 pixels op de achtergrond plaatsen, bovenaan.

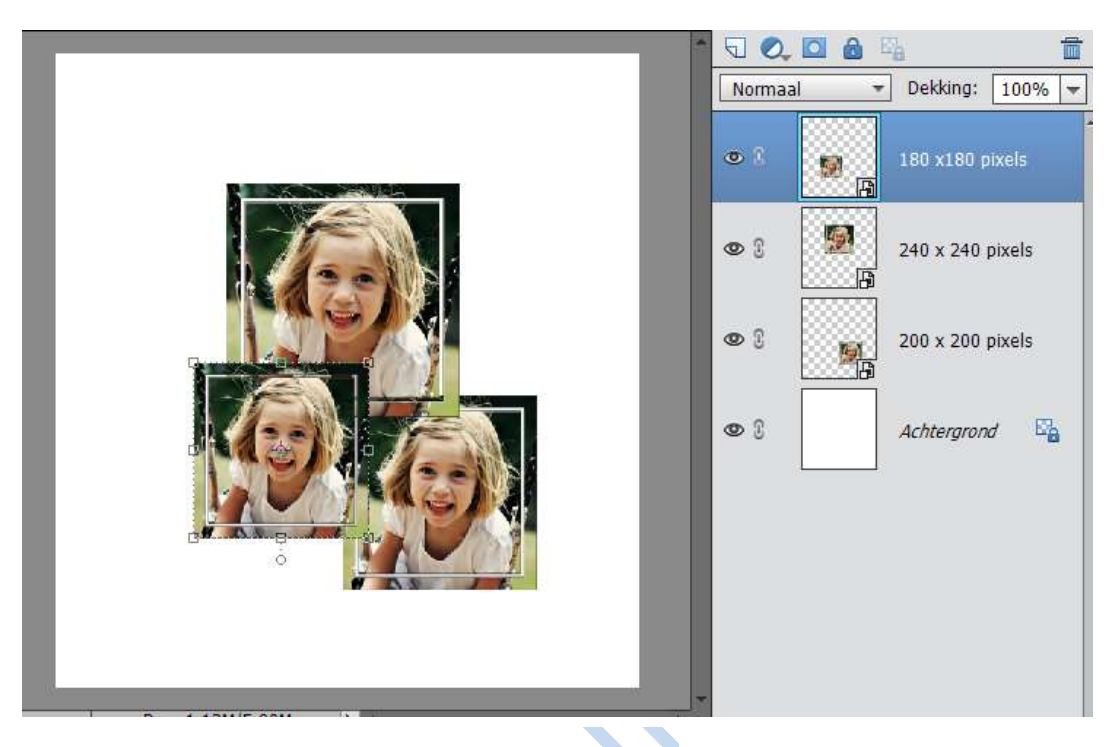

- 15. Nu verder afwerken naar keuze
  - Achtergrond eventueel een kleurtje geven
  - Tekst of WordArd toevoegen
  - Detail toevoegen
  - Kaderen of omlijnen
  - Naam plaatsen
- 16. Opslaan als PSD en JPEG

Veel plezier ermee

NOTI